## Пошаговая инструкция по подаче заявления о распоряжении средствами материнского (семейного) капитала на ежемесячную выплату до достижения ребенком возраста 3-х лет на портале ЕПГУ

Подать заявление о распоряжении средствами материнского (семейного) капитала на ежемесячную выплату можно в Личном кабинете на сайте Единых государственных услуг <u>https://www.gosuslugi.ru/</u>.

На каждого ребенка, на которого назначается выплата, заполняется отдельное заявление!

1. В разделе «Семья» выбрать услугу «Распоряжение материнским капиталом»

| услуги             | Иркутский р-н                                                                                                    |                                                                                                    |                                                                                                    | Заяв                                                                                                    |
|--------------------|----------------------------------------------------------------------------------------------------|----------------------------------------------------------------------------------------------------|----------------------------------------------------------------------------------------------------|----------------------------------------------------------------------------------------------------|
| Справки<br>Выписки | С<br>Пособия<br>Пенсия Льготы                                                                                                    | С<br>Авто Права<br>Транспорт                                                                                                    | Семья                                                                                                    | Щ<br>Дети<br>Образование                                                                                                    |
| ЫЕ УСЛУГИ          | ий капитал                                                                                                    |                                                                                                    |                                                                                                    | ЧАСТС                                                                                                    |
| ие матерински      | м капиталом                                                                                                    |                                                                                                    |                                                                                                    | Запись                                                                                                    |
| я брака            |                                                                                                    |                                                                                                    |                                                                                                    | <ul> <li>к</li> <li>п</li> </ul>                                                                                                    |
| списка напр        | оавление распо                                                                                                    | оряжения на                                                                                                    | «Ежемесячн                                                                                                    | ую выплату»                                                                                                    |
| ание ребёнк        | a                                                                                                    |                                                                                                    |                                                                                                    | >                                                                                                    |
| чную выпла         | ту                                                                                                    |                                                                                                    |                                                                                                    | >                                                                                                    |
| а вопрос           |                                                                                                    |                                                                                                    |                                                                                                    |                                                                                                    |
|                    | услуги<br>Справки<br>Выписки<br>ыЕ УСЛУГИ<br>на матерински<br>ие матерински<br>а брака<br>списка напр<br>ание ребённ<br>ание ребённа<br>а вопрос | УСЛУГИ Иркутский р-н<br>Справки Справки Пособия<br>Выписки Пенсия Льготы<br>БЕ УСЛУГИ<br>на материнским капиталом<br>ие материнским капиталом<br>а брака<br>списка направление распо<br>ание ребёнка | УСЛУГИ Иркутский р-н<br>Справки Пособия Авто Права<br>Выписки Пособия Авто Права<br>Пенсия Льготы Транспорт<br>НЕ УСЛУГИ<br>на материнский капитал<br>ие материнским капиталом<br>а брака<br>списка направление распоряжения на<br>ание ребёнка<br>ичную выплату<br>а вопрос | УСЛУГU Иркутский р-н  Справии Пособия Авто Права Быписки Пенсия Льготы Транспорт  Семья  БЕ УСЛУГИ на материнский капитал ие материнским капиталом брака списка направление распоряжения на «Ежемесячн ание ребёнка |

| Ребёнок, на которого оформляется выпл<br>усыновлён? | лата, был |
|-----------------------------------------------------|-----------|
| Нет                                                 | >         |
| Да                                                  | >         |

#### 4. Перейти к заполнению заявления

Г

| Срок исполнения                                                                                            |
|----------------------------------------------------------------------------------------------------|
| Заявление рассмотрят в течение 10 рабочих дней после предоставления<br>документов в Социальный фонд России |
| Решение                                                                                                    |
| Уведомление о принятом решении придёт в личный кабинет                                                     |
|                                                                                                    |

Перейти к заявлению

### 5. Указать способ обращения

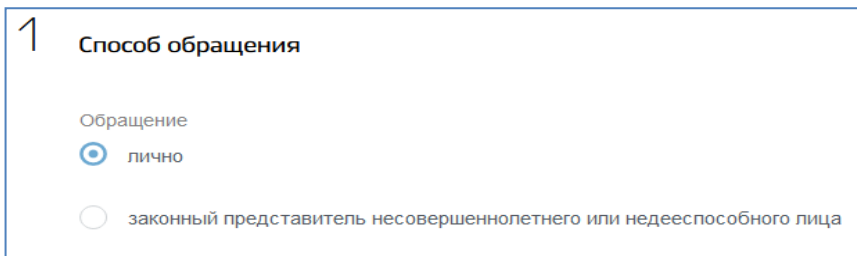

6. Заполнить данные о заявителе. Указать принадлежность к гражданству

| 2 Заполнение данных заявителя      | Принадлежность к гражданству<br>о гражданин(ка) Российской Федерации |
|------------------------------------|----------------------------------------------------------------------|
| Статус заявителя                   |                                                                      |
| мать                               | иностранный гражданин                                                |
| 🔵 отец                             | 🔘 лицо без гражданства                                               |
| мужчина – единственный усыновитель |                                                                      |
| ребенок                            | На ЕПМ имеют право граждане РФ,<br>проживающие на территории РФ      |

7. Проверить актуальность данных документа, удостоверяющего личность. В случае расхождений внести изменения

| 3          | Сведения о документе, удостоверяющем личность заявителя                                                                                                |
|------------|----------------------------------------------------------------------------------------------------|
|            | Нвименование документа, удостоверяющего личность<br>Паспорт гражданина Российской Федерации                                                            |
| . Ука<br>4 | азать сведения о ребенке, на которого необходимо оформить выплату<br>Сведения о ребенке, в связи с рождением (усыновлением)<br>которого возникло право |
|            | Укажите событие, в связи с которым возникло право на ежемесячную выплату<br>Рождение ребенка Усыновление ребенка                                       |
|            | Дата рождения 🛗 Фамилия Отчество                                                                                                    |
|            | Принадлежность к гражданству<br>• гражданин(ка) Российской Федерации                                                                                   |
| 7          | <ul> <li>иностранный гражданин</li> <li>лицо без гражданства</li> </ul>                                                                                |
| . зап<br>5 | ОЛНИТЬ СВЕДЕНИЯ О МЕСТЕ ЖИТЕЛЬСТВА ЗАЯВИТЕЛЯ<br>Сведения об адресе места жительства заявителя                                                          |
| ſ          | Адрес места жительства заявителя                                                                                                    |

#### 10. Ответить на вопросы о дополнительных сведениях

| 6 дополнительные сведения                                                                                                    |  |
|----------------------------------------------------------------------------------------------------|--|
| Принималось ли решение о лишении родительских прав в отношении ребенка, в связи с рождением (усыновлением) которого возникло право на ежемесячную выплату?<br>Да Нет                       |  |
| Совершали ли вы умышленные преступления, относящиеся к преступлениям против личности и повлекшие за собой лишение или ограничение родительских прав в отношении ребенка (детей)?<br>Да Нет |  |
| Принималось ли решение об отмене усыновления ребенка, в связи с усыновлением которого<br>возникло право на ежемесячную выплату?<br>Да Нет                                                  |  |
| Принималось ли решение об ограничении в родительских правах в отношении ребенка, в связи с рождением которого возникло право на дополнительные меры государственной поддержки?<br>Да Нет   |  |
| Принималось ли решение об отобрании ребенка, в связи с рождением которого возникло право на дополнительные меры государственной поддержки?<br>Да Нет                                       |  |

# 11. Заполнить реквизиты для перечисления средств: выбрать из списка (при отсутствии внести вручную)

| В Реквизиты кредитной организации                                                                                                    |                                                     |
|----------------------------------------------------------------------------------------------------|-----------------------------------------------------|
| БИК или наименование банка получателя                                                                                                    | ~                                                   |
| Ручной ввод реквизитов                                                                                                    |                                                     |
| <ul> <li>Внимание!</li> <li>Проверьте реквизиты</li> <li>При выборе банка из выпадающего списка проверьте все реквизиты:</li> <li>номер вашего счёта из 20 цифр</li> <li>БИК (банковский идентификационный код)</li> <li>корреспондентский счёт</li> <li>Пособие может быть зачислено только на банковский счёт, к которому выпущена карта «Мир» и выпущено никаких банковских карт</li> <li>Уточните в своём банке, подходит ли ваш счёт для зачисления пособия</li> </ul> | пи не                                               |
| Счет в кредитной организации, открытый на имя получателя                                                                                                    | Счет должен быть<br>открыт на имя<br>получателя ЕПМ |
| Назначение платежа<br>Ежемесячная выплата                                                                                                    | -                                                   |
| Заполнить сведения обо всех членах семьи                                                                                                    |                                                     |

В заявлении указывается ВСЕ дети заявителя

| Сведения о составе семьи                                        |                                                                                                 |
|-----------------------------------------------------------------|-------------------------------------------------------------------------------------------------|
| Ntolo<br>1                                                      | Статус члена семьи –<br>указывается одно из следующих<br>значений:                              |
| Статус члена семьи<br>Владелец сертификата                      | Мать – «владелец сертификата»<br>Ребенок, на которого назначается<br>выплата – «ребенок, давший |
| <ul><li>ребенок, давший право на выплату</li><li>иное</li></ul> | Супруг – «иное» (при наличии<br>зарегистрированного брака)<br>Остальные дети – «иное»           |
| Степень родства                                                 |                                                                                                 |

Степень родства – указывается одна из следующих категорий: мать (отец); супруг (супруга); несовершеннолетний ребенок; совершеннолетний ребенок (дети, обучающие по очной форме обучения в возрасте до 23 лет)

| Стелень родотва                                  | <u> </u>    |
|--------------------------------------------------|-------------|
| ✓ [Не выбрано]                                   |             |
| супруг                                           |             |
| супруга                                          |             |
| родитель (отец)                                  |             |
| родитель (мать)                                  |             |
| несовершеннолетний ребенок                       |             |
| совершеннолетний ребенок                         |             |
| Фамилия                                          | Отчество    |
|                                                  | При наличии |
| СНИЛС                                            |             |
| Наименование документа, удостоверяющего личность |             |
| Серия                                            | Дата выдачи |
| необязательно                                    |             |
| Кем выдан                                        |             |
|                                                  |             |
| Адрес места жительства                           |             |

13. С помощью кнопки «Добавить» внести сведения о других членах семьи

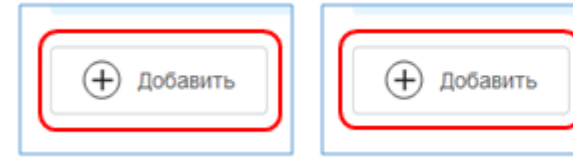

Проверить правильность заполнения данных всех членов семьи

### 14. Заполнить сведения о сертификате

| Серия       | Номер |  |
|-------------|-------|--|
| Дата выдачи |       |  |
|             |       |  |

#### 15. Выбрать орган СФР для рассмотрения заявления

| 12 | Выбор территориального органа Социального фонла России. |
|----|---------------------------------------------------------|
|    | в который подаётся заявление                            |
| ſ  |                                                         |
| L  |                                                         |
| в  | ыберите адрес, по которому вы хотите подать заявление   |

16. Ознакомиться с условиями об ответственности за представленную информацию. Нажать кнопку «Подать заявление»

| Об ответственности за достоверность указанных в заявлении и представлен (предупрежден)                                                   | ных сведений, предупреждена   |
|----------------------------------------------------------------------------------------------------|-------------------------------|
| Об обязанности сообщать о наступлении обстоятельств, влияющих на устан месяца с момента наступления события предупреждена (предупрежден) | овление выплаты, не позднее 1 |
|                                                                                                    |                               |
|                                                                                                    | Подать заявление              |